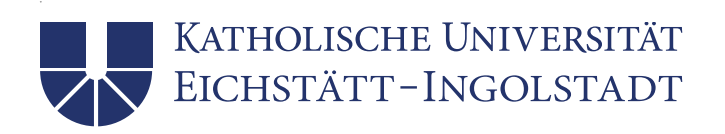

# Installation von IBM SPSS Statistics 29 unter Windows

Das Programm IBM SPSS Statistics ist ein weitverbreitetes Programmpaket, das zahlreiche Möglichkeiten zum Analysieren und Visualisieren von Daten bereitstellt. Wir verwenden bei uns IBM SPSS Statistics 29 im Normalfall für Windows, es gibt aber auch eine Version für macOS. Unsere Lizenz beinhaltet auch noch das Zusatzprodukt AMOS (nur für Windows).

Das Universitätsrechenzentrum hat für SPSS Netzwerklizenzen erworben, so dass Sie bei einer Nutzung in unserem Netz selbst keine eigene Lizenz benötigen. Wenn Sie IBM SPSS Statistics auf einem nicht vernetzten PC verwenden wollen,können Sie bei uns eine Lizenz zeitlich begrenzt gegen eine Gebühr ausleihen. Weitere Informationen dazu finden Sie auf unserer Webseite <u>Software</u> im Abschnitt *SPSS Statistics (Einzel-platzlizenz)*.

Im Folgenden wird die Installation für Windows beschrieben, für macOS erfolgt diese weitgehend analog.

Bitte beachten Sie: Die nachfolgende Installationsbeschreibung geht von einem vernetzten Arbeitsplatz-PC im Netz der KU aus. Wenn Sie IBM SPSS Statistics auf Ihrem privaten PC nutzen wollen, müssen Sie während der ganzen Nutzung von SPSS mittels des VPN-Clients virtuell in unserem Netz sein.

# Installationsroutine IBM SPSS Statistics 29 für Windows

Auch bei Verwendung einer Netzwerklizenz erfolgt eine lokale Installation. Dafür wird ca. 4 GB freier Speicherplatz auf Ihrer lokalen Platte benötigt. Lediglich die Lizenz wird vom Lizenz-Server abgerufen.

### Installationsvoraussetzung

Melden Sie sich als Administrator (oder Benutzer mit Administratorrechten) an Ihrem PC lokal an. Die zur Installation notwendige Datei kann von unserem Webserver unter der URL <u>https://www1.ku.de/urz/spss/</u> heruntergeladen werden. Dabei ist die Datei *SPSSSC\_64b\_29.0.1\_MW\_ML.exe* auszuwählen. Eine Mac-Version steht ebenfalls on-line zur Verfügung.

### Installationvorgang

Führen Sie die heruntergeladene Datei dann mittels eines Doppelklicks im Windows-Explorer aus. Nach Start des InstallShield Wizzards mit der Meldung *Installation wird vorbereitet* ist zunächst keine Aktion nötig, letztlich muss man dann Weiter > anklicken. **Achtung:** Eine vorhandene SPSS Statistics 28-Version würde überschrieben werden!

#### UNIVERSITÄTSRECHENZENTRUM

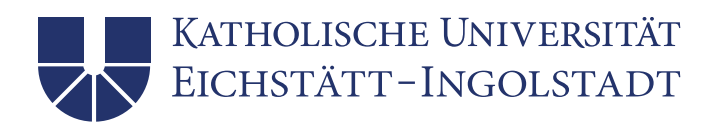

| ill IBM SPSS Statistics - InstallShield Wizard | $\times$ |  |
|------------------------------------------------|----------|--|
| WARNUNG: Die Installation von IBM SPSS         | ^        |  |
| Statistics überschreibt alle vorhandenen       |          |  |
| Installationen von Version 28.x oder höher.    |          |  |
| Licensed Materials - Property of IBM Corp. (c) |          |  |
| Copyright IBM Corporation and its licensors    |          |  |
| 1989, 2022. IBM, das IBM Logo, ibm.com und     |          |  |
| SPSS sind Marken oder eingetragenen Marken     |          |  |
| der IBM Corporation in den USA und/oder        |          |  |
| anderen Ländern. Eine aktuelle Liste der IBM   |          |  |
| Marken finden Sie auf der Webseite unter       |          |  |
| www.ibm.com/legal/copytrade.shtml. Weitere     |          |  |
| Produkt- und Servicenamen können Marken von    |          |  |
| IBM oder anderen Unternehmen sein. Dieses      |          |  |
| Programm unterliegt den Bedingungen der        |          |  |
| Lizenzvereinbarung, die mit dem Programm       |          |  |
|                                                |          |  |
| < Zurück Weiter > Abbrechen                    |          |  |
|                                                |          |  |

Im folgenden Fenster geht es um die Softwarelizenzvereinbarung. Wählen Sie hier *Ich akzeptiere die Bedingungen der Lizenzvereinbarung*.

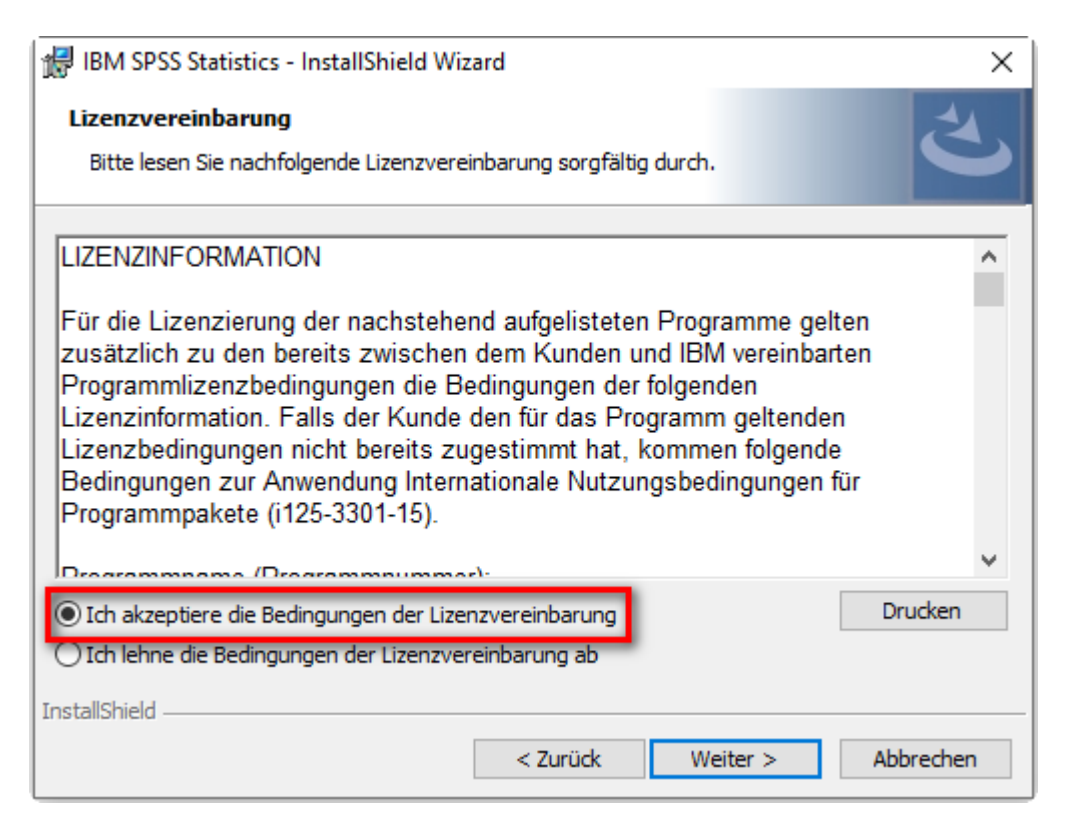

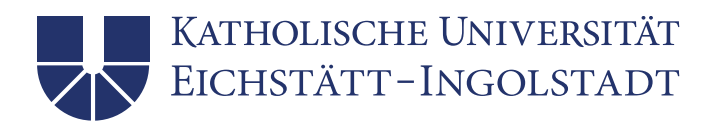

Der nun vorgeschlagene Zielordner kann i.d.R. übernommen werden. Weiter >

| 🖟 IBM SPS                                | S Statistics - InstallShield Wizard                                                  | ł                                 |                        | ×         |
|------------------------------------------|--------------------------------------------------------------------------------------|-----------------------------------|------------------------|-----------|
| <b>Zielordne</b><br>Klicken S<br>"Ändern | <b>r</b><br>ie auf "Weiter", um in diesen Ordn<br>", um in einen anderen Ordner zu i | er zu installiere<br>nstallieren. | en oder klicken Sie au | f さ       |
| Þ                                        | IBM SPSS Statistics wird installier<br>C:\Program Files\IBM\SPSS Stati               | t in:<br>stics\                   |                        | Ändern    |
|                                          |                                                                                      |                                   |                        |           |
|                                          |                                                                                      |                                   |                        |           |
|                                          |                                                                                      |                                   |                        |           |
| InstallShield -                          |                                                                                      |                                   |                        |           |
|                                          |                                                                                      | < Zurück                          | Weiter >               | Abbrechen |

Im nächsten Schritt wird durch Klicken auf Installieren die eigentliche Installation gestartet.

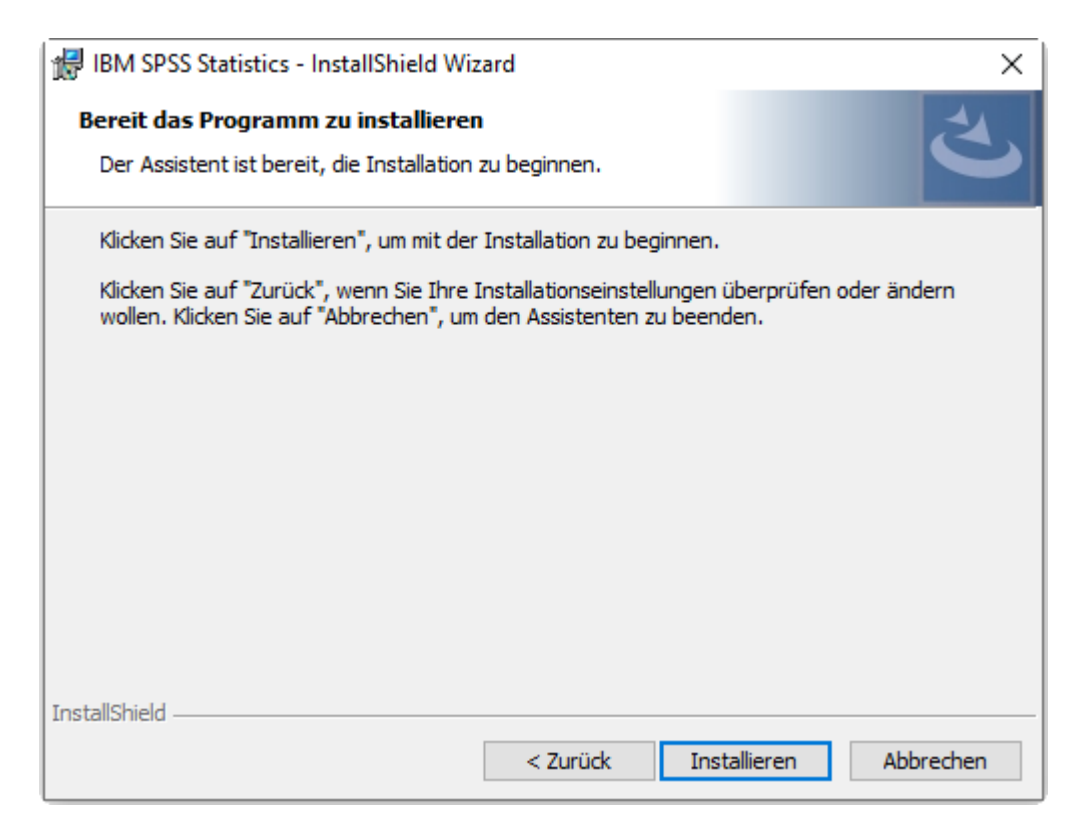

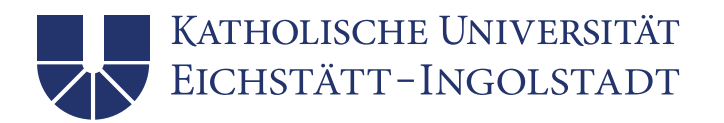

Während der Installationsphase werden Sie durch eine entsprechende Anzeige über den Fortschritt informiert.

Wenn dieses Fenster erscheint, haben Sie es fast geschafft. Die Option *Programm starten* sollte aktiviert bleiben. Mit Klick auf Fertigstellen schließen Sie die Installationsroutine ab.

| 🖟 IBM SPSS Statistics - Insta | IIShield Wizard                                                                                                    | $\times$ |
|-------------------------------|----------------------------------------------------------------------------------------------------|----------|
| IBM.                          | InstallShield Wizard abgeschlossen                                                                                                    |          |
|                               | Der InstallShield Wizard hat IBM SPSS Statistics erfolgreich<br>installiert. Klicken Sie auf "Fertig stellen", um den Assistenten<br>zu verlassen. |          |
|                               | ✓ Programm starten                                                                                                    |          |
|                               | < Zurück Fertig stellen Abbrechen                                                                                                    |          |

# Lizensierung von IBM SPSS Statistics 29

Beim ersten Start des Programms stellt SPSS fest, dass noch keine Lizenz zur Verfügung steht.

| IBM SPSS Statistics                                                           | ×                                                                                            |
|-------------------------------------------------------------------------------|----------------------------------------------------------------------------------------------|
| IBM SPSS Statis                                                               | tics aktivieren                                                                              |
| Aktivieren Sie Ihr Abonnement oder Ihre Testversion                           | Mit einem Autorisierungscode oder dem<br>Lizenzmanager-Server aktivieren                     |
| Mit IBM ID anmelden                                                           | Lizenzassistenten starten                                                                    |
| oder                                                                          |                                                                                              |
| Weitere Informationen zu den Aktivierungsoptionen für IBM SPSS Statistics fir | iden Sie unter I <u>BM SPSS Statistics-Funktionen und -Module</u> .<br>Datenschutzrichtlinie |

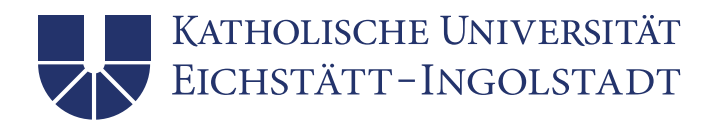

Wählen Sie daher die Option Lizenzassistenten starten.

| BIM SPSS Statistics Lizenzierung                                                                                                    | _        |                | ×   |
|----------------------------------------------------------------------------------------------------|----------|----------------|-----|
| Produktautorisierung                                                                                                    |          |                |     |
| Wählen Sie eine der folgenden Optionen aus:<br>© Lizenz für berechtigten Ben <u>u</u> tzer (Ich habe ein Einzelexemplar des Produkts erworben).<br>Sie werden aufgefordert, die Autorisierungs- oder Lizenzcodes einzugeben, die Sie von IBM erhalten haben.<br><u>Beispielcodes</u> |          |                |     |
| Lizenz für gleichzeitig angemeldete Benutzer (Meine Firma hat das Produkt erworben und ich habe einen Computernamen oder eine IP-Adresse von meinem Administrator erhalten). Sperrcode für diesen Computer 4-1C1FF                                                                   |          |                |     |
| Was ist ein Sperrcode?                                                                                                    |          |                |     |
|                                                                                                    |          |                |     |
|                                                                                                    |          |                |     |
|                                                                                                    |          |                |     |
| Aktuelle Lizenz Anzeigen                                                                                                    | Weiter > | Abbre <u>c</u> | hen |

Wählen Sie nun die Option Lizenz für gleichzeitig angemeldete Benutzer. Weiter >

| BM SPSS Statistics Lizenzierung                                                                                                    | _          |                   | × |
|----------------------------------------------------------------------------------------------------|------------|-------------------|---|
| Lizenzmanager                                                                                                    |            |                   |   |
| Sie haben ausgewählt, <produktname> mit Lizenzen eines Lizenzmanagerservers zu verwenden. Geben Sie unten Lizenzmanagerservers oder die IP-Adresse ein:</produktname>                                       | den Nan    | nen des           |   |
| Name des Lizenzmanagerservers oder IP-Adresse:                                                                                                    |            |                   |   |
| 141.78.6.222                                                                                                    |            |                   |   |
| Hinweis: Wenden Sie sich an Ihren Systemadministrator, wenn Sie nicht wissen, wie der Name des Lizenzmanagerserver<br>lautet. Ihr Administrator sollte Ihnen die entsprechenden Informationen geben können. | rs/die IP- | Adresse           |   |
|                                                                                                    |            |                   |   |
|                                                                                                    |            |                   |   |
|                                                                                                    |            |                   |   |
|                                                                                                    |            |                   |   |
|                                                                                                    |            |                   |   |
|                                                                                                    |            |                   |   |
|                                                                                                    |            |                   |   |
|                                                                                                    |            |                   |   |
|                                                                                                    |            |                   |   |
|                                                                                                    |            |                   |   |
| < Zurück Weite                                                                                                    | er >       | Abbre <u>c</u> he | n |

Dann wird der Lizenzserver mit der IP-Adresse 141.78.6.222 eingegeben. Weiter >

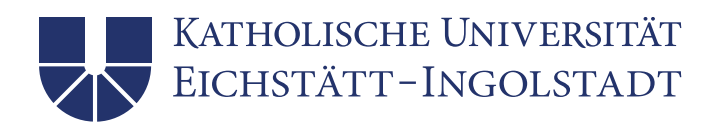

| IBM SPSS Statistics Lizenzierung                                                                                                    | -       |       | ×   |
|----------------------------------------------------------------------------------------------------|---------|-------|-----|
| Lizenzierung abgeschlossen                                                                                                    |         |       |     |
| Ihre Lizenz tritt beim nächsten Start Ihres Produkts in Kraft.                                                                                                    |         |       |     |
| Max. simultane Benutzer: 75<br>Funktion 1216 - IBM SPSS Forecasting:<br>Netz license für Version 29.0<br>Gütig bis: 01-Oct-2023<br>Max. simultane Benutzer: 75<br>Funktion 1218 - IBM SPSS Neural Networks:<br>Netz license für Version 29.0<br>Gütig bis: 01-Oct-2023<br>Max. simultane Benutzer: 75<br>Funktion 1219 - IBM SPSS Direct Marketing:<br>Netz license für Version 29.0<br>Gütig bis: 01-Oct-2023<br>Max. simultane Benutzer: 75<br>Funktion 1220 - IBM SPSS Bootstrapping:<br>Netz license für Version 29.0<br>Gütig bis: 01-Oct-2023<br>Max. simultane Benutzer: 75<br>Funktion 1221 - IBM SPSS Statistics Base:<br>Netz license für Version 29.0<br>Gütig bis: 01-Oct-2023<br>Max. simultane Benutzer: 75<br>Funktion 1221 - IBM SPSS Statistics Base:<br>Netz license für Version 29.0<br>Gütig bis: 01-Oct-2023<br>Max. simultane Benutzer: 75 |         |       |     |
| < Zurück Ferti                                                                                                    | stellen | Abbre | hen |

Im letzten Schritt wird das Ergebnis angezeigt, also dass auf dem Lizenzserver 75 Lizenzen für die unterschiedlichen SPSS Statistics-Module zur Verfügung stehen.

### Programmaufruf

Die Installationsroutine hat einen Programmordner mit Namen IBM SPSS Statistics angelegt. Die Software wird mittels des Menüeintrags IBM SPSS Statistics gestartet.

Stand: Oktober 2022